| version du 30/11/2012  | table1                                                                     | table2      | table3      | table4      | table5      | table6      | tirage au sort | serveur affichage |
|------------------------|----------------------------------------------------------------------------|-------------|-------------|-------------|-------------|-------------|----------------|-------------------|
| nom réseau (*) machine | uc24575                                                                    | uc24572     | uc24571     | uc24588     | uc24581     | uc24576     | Comité-pc      | Ipush             |
| login                  | master                                                                     | master      | master      | master      | master      | master      | master         | r-dojo            |
| mot de passe           |                                                                            |             |             |             |             |             |                |                   |
| adresse IP             | 10.1.213.5                                                                 | 10.1.213.10 | 10.1.213.9  | 10.1.213.6  | 10.1.213.7  | 10.1.213.8  | 10.1213.2      | 10.1.213.50:8950  |
| boitier TV             | 10.1.213.51                                                                | 10.1.213.52 | 10.1.213.53 | 10.1.213.54 | 10.1.213.55 | 10.1.213.56 |                |                   |
|                        | (*) le nom complet de la machine est à compléter ainsi uc***** w2k cg76 fr |             |             |             |             |             |                |                   |

(\*) le nom complet de la machine est à compléter ainsi uc\*\*\*\*\*.w2k.cg76.fr

MODE OPERATOIRE TABLES

## MODE OPERATOIRE DU TIRAGE MICRO COMITE

A- allumer le micro portable du comité départemental (Comité-pc)

B-ouvrir la session sous le compte master (impérativement : même compte que les micros des tables)

C-Valider les pesées et faire le tirage au sort dans un répertoire INDEPENDANT du répertoire partagé

D-Une fois le tirage au sort validé et seulement à ce moment là , recopier le contenu du répertoire

vers le répertoire partagé Utilisateurs/Public/tableau/"nom de sous-répertoire de compétition date-caté à créer"

- 1- s'assurer que le micro portable du comité est branché, connecté au résau, session master ouverte
- 2- vérifier les branchements (électrique et réseau) et allumer les écrans
- 3- vérifier que le voyant du boitier de la Télé (accroché derrière, du côté droit face aux Télé) est bien allumé, sinon, revérifier les branchements (s'assurer que les micros sont sur les bonnes tables , on commence par le 1, à gauche quand on est face au podium)
- 4- brancher les micros, les connecter au réseau et les allumer (s'ils sont déjà allumés en arrivant, les redémarrer)
- 5- vérifier que la Lumière (LED) du connecteur réseau est allumée et clignote, sinon changer de prise réseau, vérifier le voyant, puis éteindre et rallumer le micro
- 7- se connecter avec le login du micro : master sans mot de passe)
- 8- vérifier que le répertoire Z est connecté (micro lancé sans cable réseau ou ou avant le micro Comité = pas de Z)
- 9- lancer le programme i\_tech (icône) sur le micro
- 10- l'écran du micro s'affiche sur le plasma, lancer "suivi des combats"
  - si les écrans plasma ne répondent pas , voir mode opératoire

## Les opérations doivent être faites dans l'ordre, sur chaque micro, de préférence dès le début de la pesée

noms de sous répertoire partagé dans tableaux sous cette forme 2012-12-08-CADETS

## documentation Partage Réseau

Le repertoire partagé est situé sur le micro portable du Comité-pc

la ressource partagée est le répertoire C:\Utilisateurs\Public\tableaux

La ressource est accessible en connectant le Z: sur \\Comité-pc\Utilisateurs\Public\tableaux

la connexion est mémorisée et automatique sur les 6 micros des tables sous réserve que le micro du comité soit sous tension et connecté (master)

et que le réseau soit branché sur les portables avant de les allumer, le répertoire partagé est disponible par un raccourci sur le bureau sous Z:

Il faut placer les fichiers APRES LE TIRAGE AU SORT dans un sous répertoire de tableaux correspondant à la compétition

en recopiant le contenu du répertoire non partagé du micro du Comité

paramétrer dans le logiciel TABLEAU de chaque portable pour la compétition le répertoire Z:

Sur les table, ouvrir saisie, sélectionner la compétition, choisir sexe et poids et sélectionner si besoin le sous répertoire de la compétition

Pour connecter un micro perso, il doit appartenir au groupe réseau "Workgroup" (parmétrage réseau) et créer si besoin un compte master (administrateur)

clic droit souris, ouvrir une connexion réseau choisir Z: donner le nom du dossier \\Comité-pc\Utilisateurs\Public\tableaux

pour reconnecter le réseau, clic droit sur poste de travail, connecter un lecteur réseau et revalider

## documentation CONNEXION DES ECRANS

(voir schéma)

Dans l'orde : vérifier le cablage : cable entre prises des écrans1&2 et 5&6 et les prises réseau sous tables centrales Ecrans 3 & 4 a brancher en direct sur une prise réseau alimentée (point bleu sur la prise sous tables centrales) selon schema vérifier que les plasmas sont branchés (prises RJ et électriques) et **les allumer** (bouton sur l'arête au dessus à droite) vérifier que le boitier serveur d'images est sous tension (baie réseau bureau vitré du milieu , boitier vertical avec bouton de mise sous tension le voyant de mise sous tension doit être allumé (pour l'éteindre appuyer 10s sur le bouton en attendant qu'il s'éteigne)

Si les écrans ne répondent pas reconnecter le micro via le serveur

lancer internet explorer, aller sur le serveur d'écrans adresse http://10.1.213.50:8950 (pré configuré en principe) depuis un des micros (remarque : s'il y a un serveur proxy dans la configuration internet du poste l'accès est impossible) login r\_dojo, pas de mot de passe sélectionner l'icône ibox, et cocher la case box 1 à 6 (comme les tables) à reconnecter,faire MAJ de multimédia,confirmer si rien ne bouge après 1mn, refaire MAJ multimédia une 2e fois, tout ce qui est sur l'écran du micro doit s'afficher attention, si on ferme l'icône i\_tek en bas, cela pour enlève l'envoi sur le plasma, il faudra relancer i\_tek et reconnecter le micro via le serveur login gestion du serveur (bandeaux, images, etc.. g\_dojo formation à prévoir) éviter de toucher aux cables déjà branchés